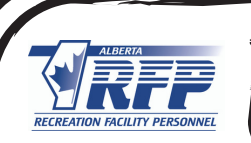

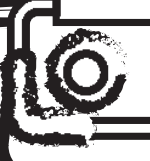

## HOW TO GET YOUR CERTIFICATE

Red Deer Polytechnic

Once you have completed all the components of the certificate you will then need to apply to Red Deer Polytechnic for your certificate. Here are the steps:

## 01 Click <u>here</u>

- Create a new profile if you do not already have one. If you have taken the RDP Management for Skills for Supervisors, you should already have one!
- Once you are logged in, you can type "Recreation Facility" in the search bar, and you will see the image below:
- O4 You then click "add to cart" and upon completion of payment, you are registered.
- That then triggers RDP to verify the completion of the RFP courses as well as RDP Management Skills for Supervisors.

Once that is confirmed, you will receive an email stating you have completed all the requirements and that a parchment will be mailed out at the end of the term.